## Регламенты работ при обработке решений о закупке

## государственными и иными заказчиками закупок в информационно-технической платформе для автоматизации процессов хранения, обработки данных и получения оперативной информации о закупках Тюменской области

Используемые в документе сокращения:

- 1. Управление государственных закупок Тюменской области УГЗ
- 2. Департамент финансов Тюменской области ДФ
- 3. Государственный и иной заказчик Заказчик
- 4. Централизованная информационно-техническая платформа для автоматизации процессов хранения, обработки данных и получения оперативной информации по размещению государственных закупок на базе автоматизированной системы управления процессом организации государственных закупок «АЦК-Госзаказ», установленной в Управлении государственных закупок Тюменской области и муниципальных образованиях Тюменской области, Региональная (муниципальная) информационная система РМИС
- 5. Система казначейского исполнения бюджета Тюменской области на базе «АЦК-Финансы» СКИБ
- 6. Электронная подпись ЭП
- 7. Электронный документ ЭД
- 8. Единая информационная система в сфере закупок ЕИС
- 9. Участник закупки УЗ

| №<br>этапа | Содержание этапа                           | Документ   | Исполнитель | Статус<br>документа до<br>действия<br>(ID Статуса) | Действие над<br>документом | Статус документа<br>после действия (ID<br>Статуса) |
|------------|--------------------------------------------|------------|-------------|----------------------------------------------------|----------------------------|----------------------------------------------------|
| 1          | Формирование ЭД «Решение о проведении      | Решение о  | УГЗ         | -                                                  | Создание нового            | Отложен (0)                                        |
|            | закупки»                                   | проведении |             |                                                    | документа                  |                                                    |
|            |                                            | закупки    |             |                                                    |                            |                                                    |
| 1.1        | Включение ЭД «Заявка на закупку» в ЭД      | Заявка на  | УГЗ         | Принят                                             | Включить в ЭД              | В обработке (6)                                    |
|            | «Решение о проведении закупки».            | закупку    |             | организатором                                      | «Решение о                 |                                                    |
|            |                                            |            |             | (31)                                               | проведении                 |                                                    |
|            |                                            |            |             |                                                    | закупки»                   |                                                    |
| 1.2        | При необходимости внесения изменений в     | Заявка на  | УГЗ         | Принят                                             | Вернуть на                 | Возвращено для                                     |
|            | заявку - возврат ЭД «Заявка на закупку» на | закупку    |             | организатором                                      | доработку (ТО)             | доработки (1001)                                   |
|            | доработку с указанием причины отказа в     |            |             | (31)                                               |                            |                                                    |
|            | поле «Комментарий».                        |            |             |                                                    |                            |                                                    |

| №<br>этапа | Содержание этапа                                                                                                    | Документ                           | Исполнитель | Статус<br>документа до<br>действия<br>(ID Статуса) | Действие над<br>документом                         | Статус документа<br>после действия (ID<br>Статуса) |
|------------|----------------------------------------------------------------------------------------------------|------------------------------------|-------------|----------------------------------------------------|----------------------------------------------------|----------------------------------------------------|
| 2          | Направление ЭД «Решение о проведении закупки» в обработку.                                                                                                    | Решение о<br>проведении<br>закупки |             |                                                    |                                                    |                                                    |
| 3          | Экспертиза ЭД «Решение о проведении закупки».                                                                                                    | Решение о<br>проведении<br>закупки | УГЗ         | Отложен (0)                                        | Обработать (ТО)                                    | Экспертиза (5)                                     |
| 4          | Отправка на утверждение Заказчику ЭД<br>«Решение о проведении закупки».                                                                                                    | Решение о<br>проведении<br>закупки | УГЗ         | Экспертиза (5)                                     | На утверждение<br>заказчиком (ТО)                  | Утверждение<br>заказчиком (1004)                   |
| 5          | Утверждение ЭД «Решение о проведении закупки» Заказчиком                                                                                                    | Решение о<br>проведении<br>закупки | Заказчик    | Утверждение<br>заказчиком<br>(1004)                | Утвердить (ТО)                                     | Утверждено<br>заказчиком (1014)                    |
| 6          | Отправка на рассмотрение и согласование<br>ЭД «Решение о проведении закупки»<br>заместителем начальника отдела закупок.                                                                             | Решение о<br>проведении<br>закупки | УГЗ         | Утверждено<br>заказчиком<br>(1014)                 | На согласование<br>зам. нач.отдела<br>закупок (ТО) | Согласование<br>зам.нач.отдела<br>закупок (1013)   |
| 7          | Отправка на рассмотрение и согласование<br>ЭД «Решение о проведении закупки»<br>начальником отдела закупок.                                                                                         | Решение о<br>проведении<br>закупки | УГЗ         | Согласование<br>зам.нач.отдела<br>закупок (1013)   | На согласование<br>нач.отдела закупок<br>(TO)      | Согласование<br>нач.отдела закупок<br>(1005)       |
| 71         | В случае необходимости начальник отдела<br>закупок отправляет на рассмотрение и<br>согласование ЭД «Решение о проведении<br>закупки» заместителем начальника УГЗ.                                   | Решение о<br>проведении<br>закупки | УГЗ         | Согласование<br>нач.отдела<br>закупок (1005)       | На согласование<br>зам.нач. управления<br>(TO)     | Согласование<br>зам.нач.<br>управления (1006)      |
| 8          | Отправка на рассмотрение и согласование<br>ЭД «Решение о проведении закупки»<br>начальником УГЗ.                                                                                                    | Решение о<br>проведении<br>закупки | УГЗ         | В работу (1012)                                    | На размещение<br>(ТО) (Подписать)                  | Ожидание<br>выгрузки в ЕИС<br>(48)                 |
| 9          | Отправка ЭД «Решение о проведении<br>закупки» для публикации в ЕИС. (В случае<br>большого количеств и объема вложенных<br>файлов необходимо выгрузить их отдельным<br>действием Отправить вложения) | Решение о<br>проведении<br>закупки | УГЗ         | Ожидание<br>выгрузки в ЕИС<br>(48)                 | Отправить в ЕИС                                    | Извещение<br>отправлено в ЕИС<br>(49)              |
| 10         | В случае успешной выгрузки ЭД «Решение о проведении закупки» для публикации в ЕИС статус автоматически меняется.                                                                                    | Решение о<br>проведении<br>закупки | РМИС        | Извещение<br>отправлено в<br>ЕИС (49)              | Загрузка документа<br>в ЕИС                        | Загружен в ЕИС<br>(51)                             |

| №<br>этапа | Содержание этапа                                                                                                    | Документ                           | Исполнитель | Статус<br>документа до<br>действия<br>(ID Статуса) | Действие над<br>документом                | Статус документа<br>после действия (ID<br>Статуса) |
|------------|----------------------------------------------------------------------------------------------------|------------------------------------|-------------|----------------------------------------------------|-------------------------------------------|----------------------------------------------------|
| 11         | В случае получение информации об ошибке<br>выгрузки ЭД «Решение о проведении<br>закупки» для публикации в ЕИС статус<br>автоматически меняется, с указанием<br>причины в поле Комментарии.                            | Решение о<br>проведении<br>закупки | РМИС        | Извещение<br>отправлено в<br>ЕИС (49)              | Ошибка при<br>загрузке в ЕИС              | Ошибка импорта с<br>ЕИС (50)                       |
| 12         | После публикации решения в ЕИС, у ЭД<br>«Решение о проведении закупки»<br>автоматически меняется статус и<br>проставляется реестровый номер<br>(регламентированный срок – в течение 24<br>часов с момента публикации) | Решение о<br>проведении<br>закупки | РМИС        | Загружен в ЕИС<br>(51)                             | Публикация<br>закупки в ЕИС               | Размещен в ЕИС<br>(52)                             |
| 13         | В случае необходимости внесения изменений<br>в решение «ЭД «Решение о проведении<br>закупки», оно перерегистрируется и<br>создается новый ЭД «Решение о проведении<br>закупки»                                        | Решение о<br>проведении<br>закупки | УГЗ         | Размещен в ЕИС<br>(52)                             | Перерегистрироват<br>ь (ТО)               | Перерегистрация<br>(24)                            |
| 14         | После публикации измененного решения в<br>ЕИС, у первичного ЭД «Решение о<br>проведении закупки» автоматически<br>меняется статус                                                                                     | Решение о<br>проведении<br>закупки | РМИС        | Перерегистрация<br>(24)                            | Публикация<br>измененной закупки<br>в ЕИС | Перерегистрирова<br>н (11)                         |
| 15         | После окончания процедуры проведения<br>закупки в ЕИС в РМИС придет информация<br>о ходе процедуры                                                                                                    | Решение о<br>проведении<br>закупки | РМИС        | Размещен в ЕИС<br>(52)                             | Получение<br>информации из<br>ЕИС         | Работа комиссии<br>(100)                           |
| 16         | После подведения итогов закупки в ЕИС в<br>РМИС придет информация об итогах<br>закупки                                                                                                    | Решение о<br>проведении<br>закупки | РМИС        | Работа комиссии<br>(100)                           | Получение<br>информации из<br>ЕИС         | Обработка<br>завершена (10)                        |
| 17         | На основании полученной информации в РМИС сформируется ЭД «Контракт» с победителем                                                                                                    | Контракт                           | РМИС        | -                                                  | Получение<br>информации из<br>ЕИС         | Новый (1)                                          |
| 18         | Автоматически вместе с действием этапа 16 будет осуществлена обработка ЭД «Заявка на закупку»                                                                                                    | Заявка на<br>закупку               | РМИС        | В обработке (6)                                    | Получение<br>информации из<br>ЕИС         | Обработка<br>завершена (10)                        |